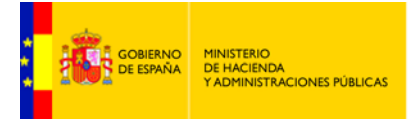

SECRETARÍA DE ESTADO DE ADMINISTRACIONES PÚBLICAS

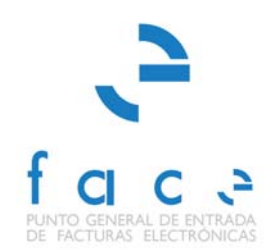

## FACE

PUNTO GENERAL DE ENTRADA DE FACTURAS ELECTRÓNICAS DE LA ADMINISTRACIÓN GENERAL DEL ESTADO

## Instalación certificados FACe - JVM

Manual Usuario – Proveedores y AA.PP. Versión 1.1 Fecha de revisión 08/04/2015 Realizado por Equipo de FACE

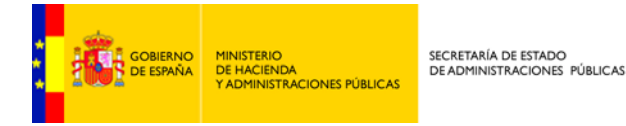

Recientemente se ha procedido a la renovación de los certificados del dominio FACe *face.gob.es.* Los nuevos certificados hacen uso de claves de 2048bits.

Se han comprobado que determinadas instalaciones de la máquina virtual de java presentan problemas de gestión y uso de certificado de 2048bits. Si usted tiene problemas para presentar una factura electrónica, o autenticarse a través de certificado electrónico en FACe y le aparece el siguiente mensaje:

Error: el cliente de @firma no se ha podido cargar. Por favor, verifique que tiene el plugin de <u>Java instalado y activado.</u>

Le recomendamos que instale dentro de la consola de gestión de la Java Virtual Machine en: *Panel de Control de Java* -> *seguridad* -> *Gestionar Certificados* los certificados de FACe siguientes:

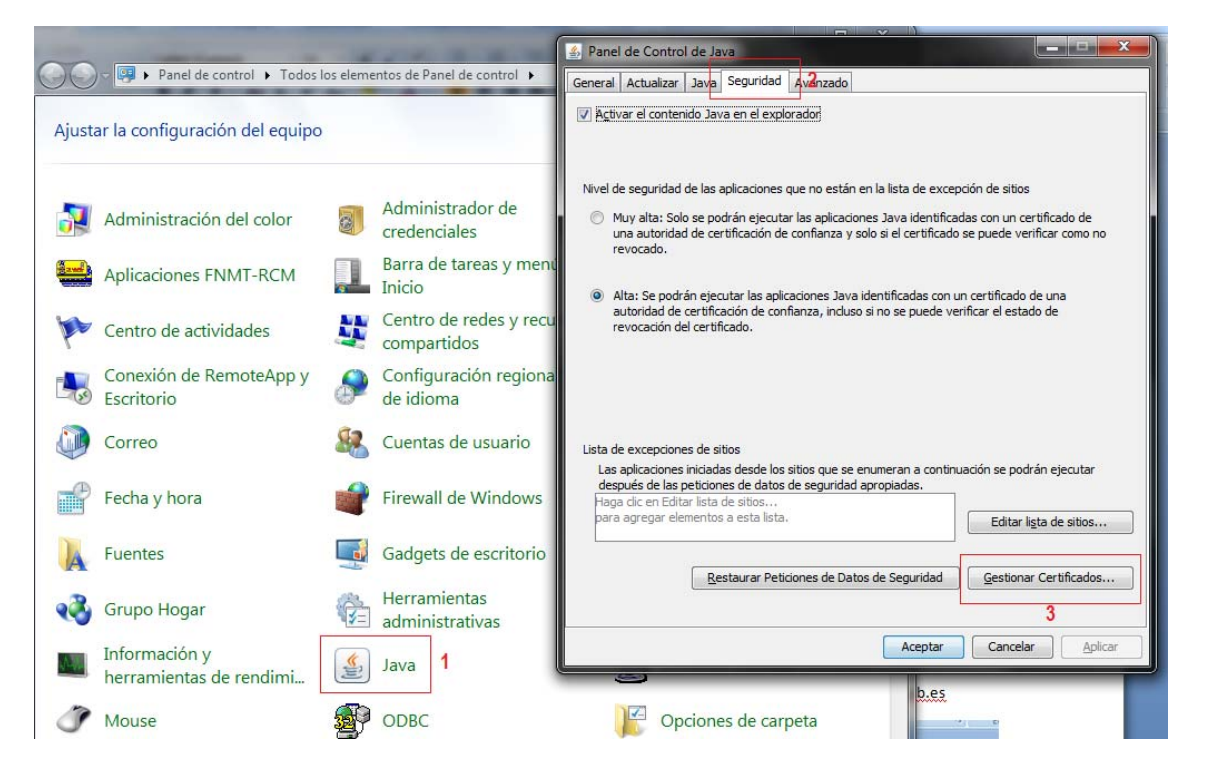

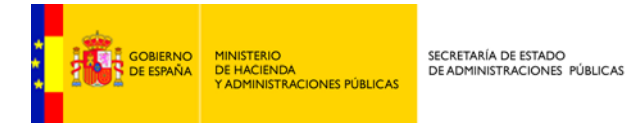

• Tipo de certificado: Sitio Seguro

## Importar el certificado de sitio **sitio\_seguro\_face\_gob\_es.cer** y el certificado de sitio **sitio\_seguro\_wildcard\_face\_gob\_es.cer**

| Panel de Control de Java                                                                                    |                                                                                                    | · · · · · 16 · · · · 17 · · ·          |
|----------------------------------------------------------------------------------------------------|----------------------------------------------------------------------------------------------------|----------------------------------------|
| General Actualizar Java Seguridad Avanzado                                                                  | Certificados                                                                                       |                                        |
| ☑ Activar el contenido Java en el explorador                                                                | Tipo de Certificado: Sitio Seguro<br>Usuario Sistema Certificados de Confia                        | nza                                    |
| Nivel de seguridad de las aplicaciones que no están en                                                      | Emitido para<br>CA de Firmante<br>CA de Sitio Seguro<br>*.seap.minhap.es<br>Autenticación de Clien | te                                     |
| revocado.                                                                                                   | face.gob.es                                                                                        | FNMT FNMT Clase 2 CA                   |
|                                                                                                    | *.SEAP.MINHAP.ES                                                                                   | FNMT FNMT Clase 2 CA                   |
| Altai Sa padrán ajagutar las aplicaciones Java ide                                                          | *.REDSARA.ES                                                                                       | FNMT FNMT Clase 2 CA                   |
| autoridad de certificación de confianza, incluso s                                                          | *.face.gob.es                                                                                      | FNMT FNMT Clase 2 CA                   |
| revocación del certificado.                                                                                 | SSWEB.MPT.ES                                                                                       | FNMT FNMT Clase 2 CA                   |
|                                                                                                    | *.redsara.es                                                                                       | AC Firmaprofesional - CA1              |
|                                                                                                    | ces.redsara.es                                                                                     | ces.redsara.es                         |
|                                                                                                    | *.administracionelectronica.gob.es                                                                 | FNMT FNMT Clase 2 CA                   |
|                                                                                                    |                                                                                                    | tar Eli <u>m</u> inar <u>D</u> etalles |
| Lista de excepciones de sitios                                                                              |                                                                                                    |                                        |
| Las aplicaciones iniciadas desde los sitios que se en<br>después de las peticiones de datos de seguridad an |                                                                                                    | Cerrar                                 |
| Haga dic en Editar lista de sitios                                                                          |                                                                                                    |                                        |
| para agregar elementos a esta lista.                                                                        | Editar lista de sitios                                                                             |                                        |
|                                                                                                    |                                                                                                    |                                        |
| Restaurar Peticiones de Datos o                                                                             | Gestionar Certificados                                                                             |                                        |
|                                                                                                    | Aceptar Cancelar Aplicar                                                                           |                                        |

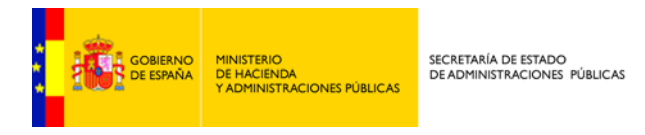

• Tipo de certificado: CA de Sitio Seguro

Importar el certificado CA\_de\_sitio\_seguro\_AC\_Componentes\_Informaticos.cer y el certificado CA\_de\_sitio\_seguro\_AC\_RAIZ\_FNMT\_RCM.cer

| 🖆 Panel de Control de Java                                        |                          |  |  |  |  |  |
|-------------------------------------------------------------------|--------------------------|--|--|--|--|--|
| General Actualizar Java Seguridad Avanzado                        |                          |  |  |  |  |  |
| Activar el contenido Java en el explorador                        |                          |  |  |  |  |  |
| Certificados                                                      | Certificados             |  |  |  |  |  |
| Tipo de Certificado:                                              |                          |  |  |  |  |  |
| Usuario Sistema                                                   |                          |  |  |  |  |  |
| Emitido para                                                      | Emitido por              |  |  |  |  |  |
| FNMT-RCM AC Componentes Informáticos FNMT-RCM AC RAIZ FNMT-RCM    |                          |  |  |  |  |  |
| FNMT-RCM AC RAIZ FNMT-RCM FNMT-RCM AC RAIZ FNMT-RCM               |                          |  |  |  |  |  |
|                                                                   |                          |  |  |  |  |  |
|                                                                   |                          |  |  |  |  |  |
|                                                                   |                          |  |  |  |  |  |
|                                                                   |                          |  |  |  |  |  |
|                                                                   |                          |  |  |  |  |  |
| Importar Exportar Eliminar Detalles                               |                          |  |  |  |  |  |
| Cerrar                                                            |                          |  |  |  |  |  |
|                                                                   |                          |  |  |  |  |  |
| Restaurar Peticiones de Datos de Seguridad Gestionar Certificados |                          |  |  |  |  |  |
|                                                                   | Aceptar Cancelar Aplicar |  |  |  |  |  |

Puede encontrar los cuatro certificados en la siguiente url: http://administracionelectronica.gob.es/ctt/resources/Soluciones/334/Area%20descargas/Certificados %20publicos%20FACe%20-%20dominios%20y%20CAs.zip?idIniciativa=334&idElemento=3788

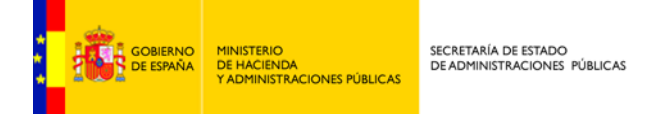

Si aun así continua teniendo problemas con la descarga del applet de @firma o con la página de login (acceso) de FACe le recomendamos siga las siguientes instrucciones.

Acceda nuevamente a la consola de gestión de la Java Virtual Machine en: Panel de Control de Java  $\rightarrow$  Avanzado

| 🖆 Panel de Control de Java                                                | ×        |  |
|---------------------------------------------------------------------------|----------|--|
| General Actualizar Java Segurida <mark>d</mark> Avanzado                  |          |  |
|                                                                           |          |  |
| Desactivar verificación (no recomendado)                                  | <b>^</b> |  |
| Realizar comprobaciones de revocación de certificado de código firmado en |          |  |
| Certificado de publicador sólo                                            |          |  |
| Todos los certificados en la cadena de confianza                          |          |  |
| ······ No comprobar (no recomendado)                                      |          |  |
| Comprobar revocación de certificado de código firmado con                 |          |  |
| ····· listas de Revocaciones de Certificados (CRL)                        |          |  |
| Online Certificate Status Protocol (OCSP)                                 |          |  |
| CRL y OCSP                                                                |          |  |
| Realizar comprobaciones de revocación de certificado TLS en               |          |  |
| Certificado de servidor solo                                              |          |  |
| Todos los certificados en la cadena de confianza                          |          |  |
| ······ 问 No comprobar (no recomendado)                                    |          |  |
| Comprobar revocación de certificado TLS con                               |          |  |
| ····· listas de Revocaciones de Certificados (CRL)                        |          |  |
| Online Certificate Status Protocol (OCSP)                                 |          |  |
| CRL y OCSP                                                                |          |  |
| Valores de Seguridad Avanzada                                             |          |  |
| 🐨 📝 Usar los certificados y claves del almacén de claves del explorador   |          |  |
| 🐨 📝 Activar comprobación de revocación de la lista negra                  | =        |  |
| 🐨 📝 Activar almacenamiento en caché de contraseña para autenticación      |          |  |
| Utilizar formato ClientHello compatible con SSL 2.0                       |          |  |
| Utilizar TLS 1.0                                                          |          |  |
| Usar TLS 1.1                                                              |          |  |
| Usar TLS 1.2                                                              |          |  |
| Varios                                                                    | -        |  |
| <pre></pre>                                                               | •        |  |
|                                                                           |          |  |
| Aceptar Cancelar A                                                        | plicar   |  |

- O En "*Comprobar revocación de certificado TLS con*" hay que seleccionar esta opción: "Listas de Revocaciones de Cretificados (CRL)"
- En "Comprobar revocación de código firmado con" hay que seleccionar esta opción: "Listas de Revocaciones de Cretificados (CRL)"
- O En "Valores de Seguridad Avanzada" activar también la opción "Utiliar TLS 1.0"
- O Pulsar en "Aplicar" y "Aceptar".

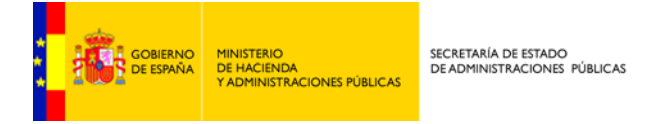

Seguidamente es necesario limpiar la caché de la máquina virtual de java y del navegador.

• Limpiar caché de la máquina virtual de java

Nuevamente desde el "Panel de Control de Java" pulsamos en la pestaña "General" en "Configuración"→ "Suprimir Archivos..."

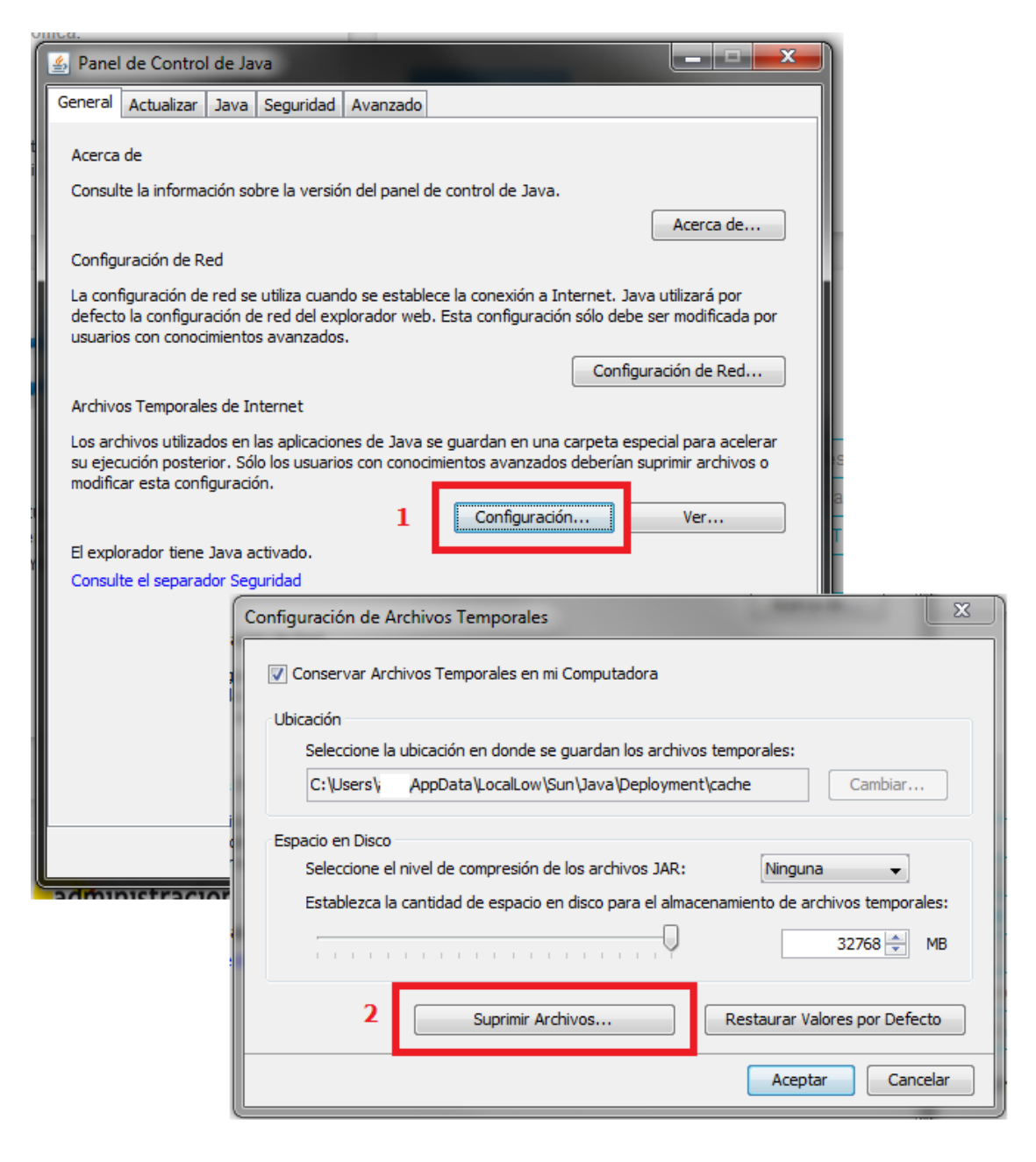

Y seguidamente marcados los checks de las tres opciones de la ventana y pulsamos aceptar

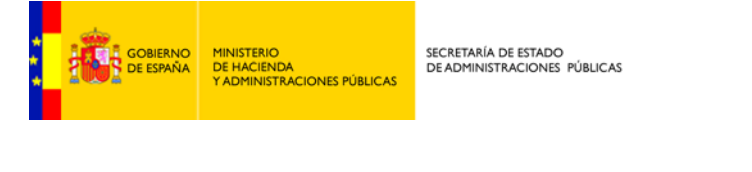

| i.     | Suprimir Archivos y Aplicaciones |                                                                                                    |   |  |  |
|--------|----------------------------------|----------------------------------------------------------------------------------------------------|---|--|--|
| e<br>V | 1                                | ¿Seguro que desea suprimir los siguientes archivos?                                                                               | - |  |  |
| e      |                                  | <ul> <li>Archivos de Rastreo y Log</li> <li>Aplicaciones y Applets en Caché</li> <li>Aplicaciones y Applets Instalados</li> </ul> | s |  |  |
|        |                                  | Aceptar Cancelar                                                                                                    |   |  |  |

Seguidamente cerramos todas las ventanas del "Panel de Control de Java" con el botón "Aceptar".

• Limpiar caché navegador.

Dependiendo del navegador que utilice y la versión del mismo la opción de limpiado de caché estará en un menú o en otro, se detallan aquí los pasos genéricos que pueden diferir de los necesarios en su modelo y versión de navegador.

Una vez en la ventana del navegador: seleccionar el menú "Herramientas" -> "Opciones de Internet" -> Pestaña "General" -> Apartado "Historial de exploración" -> "Eliminar..."

Pulsar "Eliminar" con, al menos, las opciones "Archivos temporales de Internet" y "Cookies" marcadas.

Importante una vez limpiada la caché del navegador y de la máquina virtual de java es necesario cerrar el navegador y volverlo a abrir.